# Configurar o FirePOWER Services no dispositivo ISR com blade UCS-E

# Contents

Introduction **Prerequisites** Requirements **Componentes Utilizados** Informações de Apoio Plataformas de hardware suportadas Dispositivos ISR G2 com blades UCS-E Dispositivos ISR 4000 com blades UCS-E Licenças Limitações Configurar Diagrama de Rede Fluxo de trabalho dos FirePOWER Services no UCS-E Configurar o CIMC Conectar ao CIMC Configurar o CIMC Instalar o ESXi Instalar o vSphere Client Fazer download do vSphere Client Iniciar o vSphere Client Implante o FireSIGHT Management Center e os dispositivos FirePOWER Interfaces Interfaces do vSwitch no ESXi Registre o dispositivo FirePOWER com o FireSIGHT Management Center Redirecionar e verificar o tráfego Redirecionar tráfego do ISR para o sensor no UCS-E Verificar o redirecionamento de pacote Verificar Troubleshoot Informações Relacionadas

# Introduction

Este documento descreve como instalar e implantar o software Cisco FirePOWER em uma plataforma blade Cisco Unified Computing System E Series (UCS-E) no modo IDS (Intrusion Detection System). O exemplo de configuração descrito neste documento é um suplemento ao guia oficial do usuário.

# Prerequisites

# Requirements

Não existem requisitos específicos para este documento.

# **Componentes Utilizados**

As informações neste documento são baseadas nestas versões de software e hardware:

- Imagem do Cisco Integrated Services Routers (ISR) XE 3.14 ou posterior
- Cisco Integrated Management Controller (CIMC) versão 2.3 ou posterior
- Cisco FireSIGHT Management Center (FMC) versão 5.2 ou posterior
- Cisco FirePOWER Virtual Device (NGIPSv) versão 5.2 ou posterior
- VMware ESXi versão 5.0 ou posterior

The information in this document was created from the devices in a specific lab environment. All of the devices used in this document started with a cleared (default) configuration. Se a rede estiver ativa, certifique-se de que você entenda o impacto potencial de qualquer comando.

**Note**: Antes de atualizar o código para a versão 3.14 ou posterior, verifique se o sistema tem memória suficiente, espaço em disco e uma licença para a atualização. Consulte o <u>Exemplo</u> <u>1: Copie a imagem para a flash: na</u> seção <u>do servidor TFTP</u> do documento Procedimentos de Upgrade de Software dos Roteadores de Acesso da Cisco para saber mais sobre atualizações de código.

**Note**: Para atualizar o CIMC, o BIOS e outros componentes de firmware, você pode usar o Cisco Host Upgrade Utility (HUU) ou atualizar os componentes do firmware manualmente. Para saber mais sobre a atualização do firmware, consulte a seção <u>Upgrading the Firmware on Cisco UCS E-Series Servers</u> do Host Upgrade Utility User Guide for Cisco UCS E-Series Servers and the Cisco UCS E-Series Network Compute Engine.

# Informações de Apoio

Esta seção fornece informações sobre as plataformas de hardware suportadas, licenças e limitações em relação aos componentes e procedimentos descritos neste documento.

# Plataformas de hardware suportadas

Esta seção lista as plataformas de hardware suportadas para os dispositivos G2 e 4000 Series.

## Dispositivos ISR G2 com blades UCS-E

Esses dispositivos ISR G2 Series com blades UCS-E Series são compatíveis:

ProdutoPlatform Modelo UCS-EISR Cisco 2900 Series2911Opção UCS-E 120/140 single wideOpção UCS-E 120/140/160/180 single ou double wide

|                       | 2951  | Opção UCS-E 120/140/160 single ou double wide                   |
|-----------------------|-------|-----------------------------------------------------------------|
|                       | 3925  | Opção UCS-E 120/140/160 single e double wide ou 180 double wide |
| ISR Cisco 3900 Series | 3925E | Opção UCS-E 120/140/160 single e double wide ou 180 double wide |
|                       | 3945  | Opção UCS-E 120/140/160 single e double wide ou 180 double wide |
|                       | 3945E | Opção UCS-E 120/140/160 single e double wide ou 180 double wide |

## Dispositivos ISR 4000 com blades UCS-E

Esses dispositivos ISR 4000 Series com blades UCS-E Series são compatíveis:

| Produto               | Platform | Modelo UCS-E                                                        |
|-----------------------|----------|---------------------------------------------------------------------|
| ISR Cisco 4400 Series | 4451     | Opção UCS-E 120/140/160 single e double wide ou 180 double wide     |
|                       | 4431     | Módulo de interface de rede UCS-E                                   |
|                       | 4351     | Opção UCS-E 120/140/160/180 single e double wide ou 180 double wide |
| ISR Cisco 4300 Series | 4331     | Opção UCS-E 120/140 single wide                                     |
|                       | 4321     | Módulo de interface de rede UCS-E                                   |

## Licenças

O ISR deve ter uma licença K9 de segurança, bem como uma licença appx, para habilitar o serviço.

# Limitações

Aqui estão as duas limitações em relação às informações descritas neste documento:

- Multicast não é compatível
- Apenas 4.096 BDI (Bridge Domain Interfaces) são suportadas para cada sistema

Os BDIs não suportam estes recursos:

- Protocolo Bidirectional Forwarding Detection (BFD)
- Netflow
- Quality of Service (QoS)
- Reconhecimento de aplicativos baseado em rede (NBAR) ou código de vídeo avançado (AVC)
- Firewall baseado em zona (ZBF)
- VPNs criptográficas
- Multiprotocol Label Switching (MPLS)
- Protocolo Ponto a Ponto (PPP Point-to-Point Protocol) sobre Ethernet (PPPoE)

**Note**: Para um BDI, o tamanho da Unidade de Transmissão Máxima (MTU - Maximum Transmission Unit) pode ser configurado com qualquer valor entre 1.500 e 9.216 bytes.

# Configurar

Esta seção descreve como configurar os componentes envolvidos com esta implantação.

# Diagrama de Rede

A configuração descrita neste documento usa esta topologia de rede:

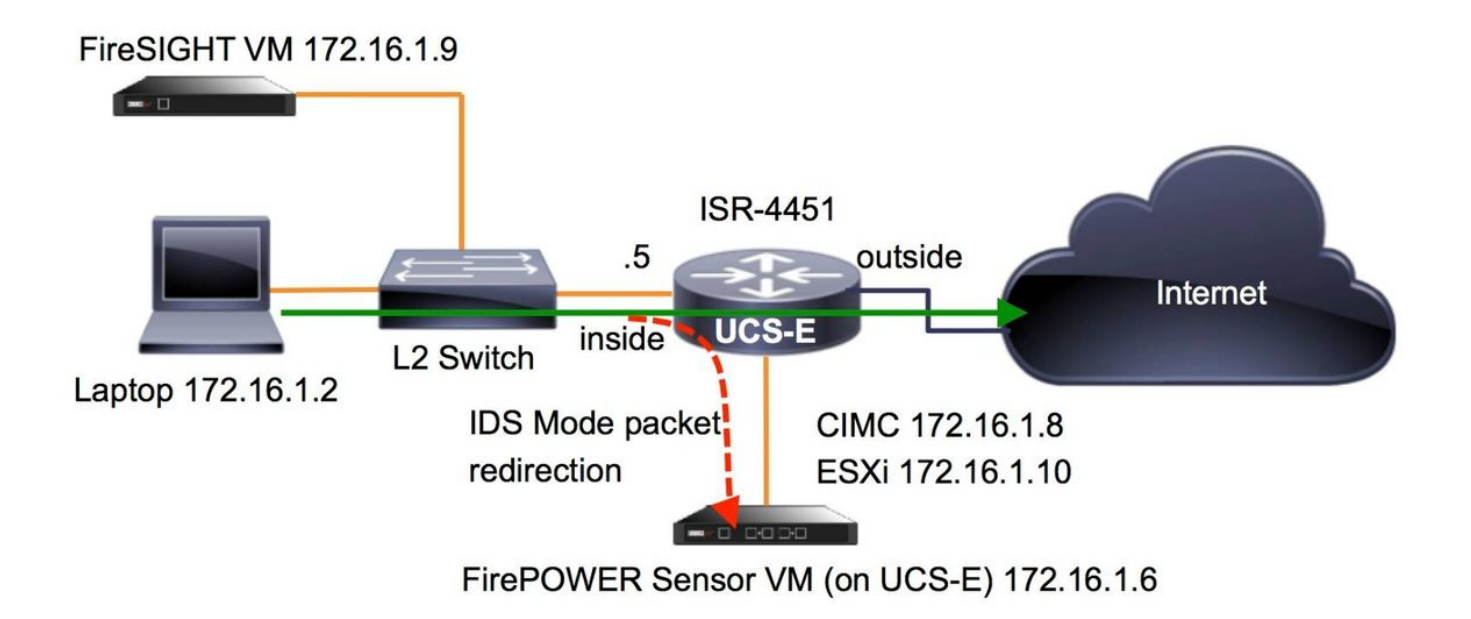

# Fluxo de trabalho dos FirePOWER Services no UCS-E

Aqui está o fluxo de trabalho dos serviços FirePOWER executados em um UCS-E:

- 1. O plano de dados empurra o tráfego para fora da interface BDI/UCS-E (funciona para dispositivos G2 e G3 Series).
- 2. A CLI do Cisco IOS®-XE ativa o redirecionamento de pacotes para análise (opções para todas as interfaces ou por interface).
- 3. O script de inicialização de configuração CLI do sensor simplifica a configuração.

# Configurar o CIMC

Esta seção descreve como configurar o CIMC.

#### Conectar ao CIMC

Há várias maneiras de se conectar ao CIMC. Neste exemplo, a conexão com o CIMC é concluída por meio de uma porta de gerenciamento dedicada. Certifique-se de conectar a porta **M** (dedicada) à rede com o uso de um cabo Ethernet. Depois de conectado, execute o comando **hw-module subslot** no prompt do roteador:

 ${\tt ISR-4451} \# hw\mbox{-module}$  subslot 2/0 session imc

IMC ACK: UCSE session successful for IMC Establishing session connect to subslot 2/0 To exit, type  $\ensuremath{\mbox{an}}\ensuremath{q}$ 

picocom v1.4

port is : /dev/ttyDASH1
flowcontrol : none
baudrate is : 9600

parity is : none databits are : 8 escape is : C-a noinit is : no noreset is : no nolock is : yes send\_cmd is : ascii\_xfr -s -v -110 receive\_cmd is : rz -vv

Terminal ready

Dica 1: Para sair, execute ^a^q.

#### **Configurar o CIMC**

Use essas informações para concluir a configuração do CIMC:

| Unknown‡ | scope cimc           |     |                                       |
|----------|----------------------|-----|---------------------------------------|
| Unknown  | /cimc # <b>scope</b> | net | twork                                 |
| Unknown  | /cimc/network        | # £ | set dhcp-enabled no                   |
| Unknown  | /cimc/network        | *#  | set dns-use-dhcp no                   |
| Unknown  | /cimc/network        | *#  | set mode dedicated                    |
| Unknown  | /cimc/network        | *#  | set v4-addr 172.16.1.8                |
| Unknown  | /cimc/network        | *#  | set v4-netmask 255.255.255.0          |
| Unknown  | /cimc/network        | *#  | set v4-gateway 172.16.1.1             |
| Unknown  | /cimc/network        | *#  | set preferred-dns-server 64.102.6.247 |
| Unknown  | /cimc/network        | *#  | set hostname 4451-UCS-E               |
| Unknown  | /cimc/network        | *#  | commit                                |

Caution: Certifique-se de executar o comando commit para salvar as alterações.

Note: O modo é definido como dedicado quando a porta de gerenciamento é usada.

Execute o comando show detail para verificar as configurações detalhadas:

4451-UCS-E /cimc/network # show detail Network Setting: IPv4 Address: 172.16.1.8 IPv4 Netmask: 255.255.255.0 IPv4 Gateway: 172.16.1.1 DHCP Enabled: no Obtain DNS Server by DHCP: no Preferred DNS: 64.102.6.247 Alternate DNS: 0.0.0.0 VLAN Enabled: no VLAN Enabled: no VLAN ID: 1 VLAN Priority: 0 Hostname: 4451-UCS-E Inicie a interface da Web do CIMC a partir de um navegador com o nome de usuário e a senha padrão, como mostrado na imagem. O nome de usuário e a senha padrão são:

#### • Nome de usuário: admin

• Senha: <senha>

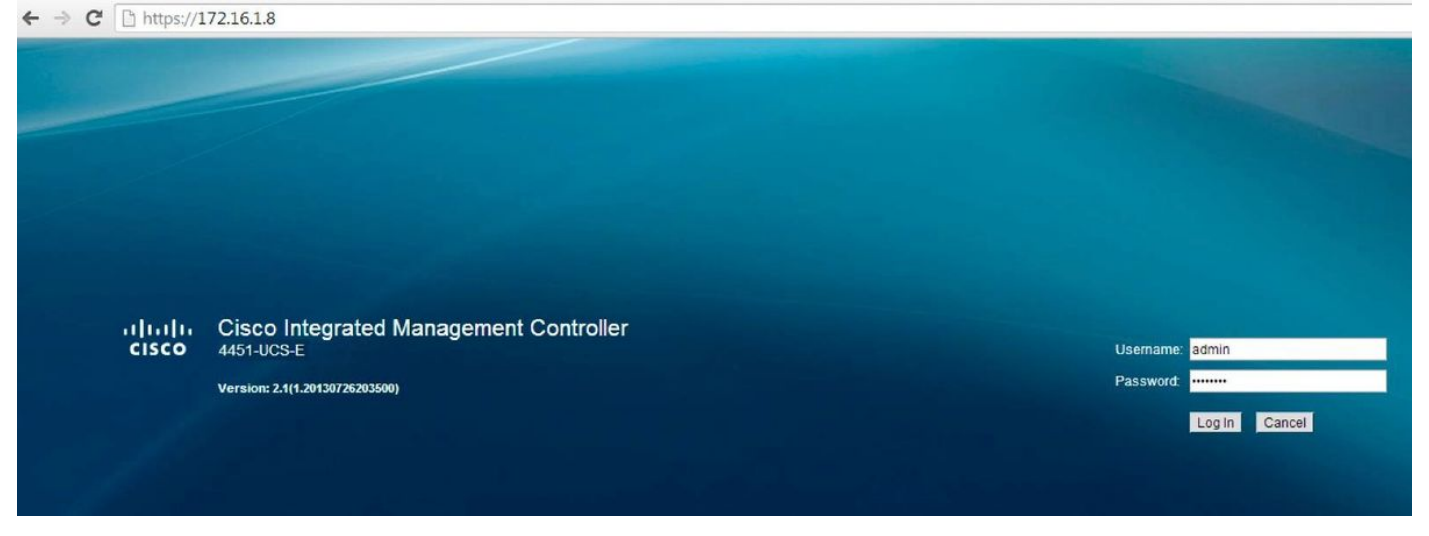

# Instalar o ESXi

Depois de fazer login na interface de usuário do CIMC, você poderá visualizar uma página semelhante à mostrada nessa imagem. Clique no ícone **Iniciar console KVM**, clique em **adicionar imagem** e mapeie o ESXi ISO como a mídia virtual:

| ← → C 🕼 https://172.1                                                                                                    | L6.1.8/index.html                                                                                                    |                                                                                                    |                                                                                                    |                                                             | ☆ =      |
|----------------------------------------------------------------------------------------------------|----------------------------------------------------------------------------------------------------|----------------------------------------------------------------------------------------------------|----------------------------------------------------------------------------------------------------|-------------------------------------------------------------|----------|
| cisco Cisco Integ                                                                                                    | rated Management Co                                                                                                    | ntroller                                                                                                    |                                                                                                    | CIMC Hostname: 4451-UCS-E<br>Logged in as: admin@172.16.1.2 | Log Out  |
| Overall Server Status<br>Good<br>Server Admin<br>Summary<br>Inventory<br>RAID<br>Sensors<br>System Event Log<br>Remote Presence<br>BIOS<br>Power Policies<br>Fault Summary<br>Host Image Mapping | C C Console<br>Server Sun Launch KVM Console<br>Actions<br>Power On Server<br>Power Of Server<br>Shut Down Server<br>Power Cycle Server<br>Hard Reset Server<br>Launch KVM Console<br>Lock Front Panel Reset Button<br>Lock Front Panel Reset Button<br>Lock IOS Configuration Changes | Server Properties<br>Product Name:<br>Serial Number:<br>PID:<br>UUD:<br>BIOS Version:<br>Description:<br>Server Status<br>Power Status:<br>Processors:<br>Memory:<br>Clsco Integrated Manage<br>Hostname:<br>IP Address:<br>MAC Address:<br>Firmware Version:<br>CPLD Version:<br>Hardware Version: | E1405<br>FOC17513BQL<br>UCS-E140S-M1/K9<br>F0F75512-08F5-0000-3EDE-3FB206D80100<br>UCSE5.1.5.0.2 (Build Date: 05/15/2013)<br>Con<br>Good<br>Good<br>Good<br>Good<br>Ement Controller (CIMC) Information<br>4451-UCS-E<br>172.16.1.8<br>E0:2F:6D:E0:F8:8A<br>2.1(1.20130726203500)<br>3.2<br>2 |                                                             |          |
|                                                                                                    |                                                                                                    |                                                                                                    |                                                                                                    | Save Changes   Rese                                         | a values |

Clique na guia **Virtual Media** e, em seguida, clique em **Add Image** para mapear a mídia virtual como mostrado na imagem.

| 172.16.1.8 - KVM Conso | ole                |                                                       |              |
|------------------------|--------------------|-------------------------------------------------------|--------------|
| File Help              |                    |                                                       |              |
| KVM Virtual Media      | 1                  |                                                       |              |
| Client View            |                    |                                                       |              |
| Mapped Read C          | Only Drive         |                                                       | Exit         |
|                        | 🗟 E: - CD/DVD      |                                                       |              |
|                        | 🖃 D: - Removable [ | Disk                                                  | Create Image |
|                        | ſ                  |                                                       | Add Image    |
|                        |                    | 🖆 Open                                                | Remove Image |
|                        |                    | Look In: 1451                                         |              |
|                        |                    |                                                       | Details ±    |
|                        |                    | ESXI-5.1.0-799733-custom-Cisco-2.1.0.3.iso            |              |
|                        |                    | ucse-huu-2.1.1.iso                                    |              |
|                        |                    |                                                       |              |
|                        |                    |                                                       |              |
| -                      |                    |                                                       |              |
|                        |                    |                                                       |              |
| Details                |                    |                                                       | ( )          |
| Target Drive M         | lapped To          | File Name: ESXI-5 1.0-799733-custom-Cisco-2.1.0.3 iso |              |
| Virtual CD/DVD No      | ot mapped          | Files of Tunes Disk image file (time time)            | USB Reset    |
| Removable Disk No      | ot mapped          | riles of type: Disk image me (".iso, ".img)           |              |
| Floppy No              | ot mapped          | Open Cancel                                           |              |
|                        |                    | Calcel                                                |              |
|                        | L                  |                                                       |              |
|                        |                    |                                                       |              |
|                        |                    |                                                       |              |
|                        |                    |                                                       |              |
|                        |                    |                                                       |              |

Depois que a mídia virtual for mapeada, clique em **Power Cycle Server** na página inicial do CIMC para executar o ciclo de energia do UCS-E. A configuração do ESXi é iniciada a partir da mídia virtual. Conclua a instalação do ESXi.

Note: Registre o endereço IP, o nome de usuário e a senha do ESXi para referência futura.

## Instalar o vSphere Client

Esta seção descreve como instalar o cliente vSphere.

#### Fazer download do vSphere Client

Inicie o ESXi e use o link **Download VSphere Client** para fazer o download do cliente vSphere. Instale-o no computador.

# VMware ESXi 5.1 Welcome

#### Getting Started

If you need to access this host remotely, use the following program to install vSphere Client software. After running the installer, start the client and log in to this host.

+

#### Download vSphere Client

To streamline your IT operations with vSphere, use the following program to install vCenter. vCenter will help you consolidate and optimize workload distribution across ESX hosts, reduce new system deployment time from weeks to seconds, monitor your virtual computing environment around the clock, avoid service disruptions due to planned hardware maintenance or unexpected failure, centralize access control, and automate system administration tasks.

#### Download VMware vCenter

If you need more help, please refer to our documentation library:

vSphere Documentation

#### **Iniciar o vSphere Client**

For Administrators

#### vSphere Remote Command Line

The Remote Command Line allows you to use command line tools to manage vSphere from a client machine. These tools can be used in shell scripts to automate day-to-day operations.

- Download the Virtual Appliance
- Download the Windows Installer (exe)
- Download the Linux Installer (tar.gz)

#### Web-Based Datastore Browser

Use your web browser to find and download files (for example, virtual machine and virtual disk files).

 Browse datastores in this host's inventory

#### For Developers

#### vSphere Web Services SDK

Learn about our latest SDKs, Toolkits, and APIs for managing VMware ESX, ESXi, and VMware vCenter. Get sample code, reference documentation, participate in our Forum Discussions, and view our latest Sessions and Webinars.

Learn more about the Web Services SDK

Inicie o vSphere Client do seu computador. Faça login com o nome de usuário e a senha que você criou durante a instalação e conforme mostrado na imagem:

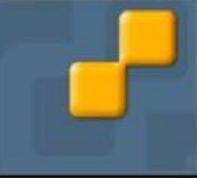

| 🖉 VMware vSphere Client                                                                                                    |                                                                                                    |
|----------------------------------------------------------------------------------------------------|----------------------------------------------------------------------------------------------------|
| vmware<br>VMware vSphere <sup>**</sup><br>Client                                                                                                    |                                                                                                    |
| In vSphere 5.5, all n<br>through the vSphere<br>will continue to opera<br>vSphere 5.0, but no<br>vSphere 5.5.<br>The vSphere Client is<br>Manager (VUM) and<br>(e.g. Site Recovery 1)<br>To directly manage a singl<br>To manage multiple hosts,<br>vCenter Server | ew vSphere features are available only<br>e Web Client. The traditional vSphere Client<br>ate, supporting the same feature set as<br>t exposing any of the new features in<br>s still used for the vSphere Update<br>Host Client, along with a few solutions<br>Manager).<br>e host, enter the IP address or host name.<br>enter the IP address or name of a |
| IP address / Name:<br>User name:<br>Password:                                                                                                    | 172.16.1.10         root         ********         Use Windows session credentials                                                                                                    |
|                                                                                                    | Login Close Help                                                                                                    |

Implante o FireSIGHT Management Center e os dispositivos FirePOWER

Conclua os procedimentos descritos no documento <u>Deployment of FireSIGHT Management</u> <u>Center on VMware ESXi</u> Cisco para implantar um FireSIGHT Management Center no ESXi.

Note: O processo usado para implantar um dispositivo FirePOWER NGIPSv é semelhante

ao processo usado para implantar um Management Center.

## Interfaces

No UCS-E de largura dupla, há quatro interfaces:

- A interface de endereço MAC mais alta é Gi3 no painel frontal
- A segunda interface de endereço MAC mais alta é Gi2 no painel frontal
- As duas últimas que aparecem são as interfaces internas

No UCS-E Single-Wide, há três interfaces:

• A interface de endereço MAC mais alta é Gi2 no painel frontal

• As duas últimas que aparecem são as interfaces internas

Ambas as interfaces UCS-E no ISR4K são portas de tronco.

O UCS-E 120S e o 140S têm três adaptadores de rede mais portas de gerenciamento:

- A *vmnic0* é mapeada para *UCSEx/0/0* no painel traseiro do roteador
- O *vmnic1* é mapeado para *UCSEx/0/1* no painel traseiro do roteador
- O vmnic2 é mapeado para a interface GE2 do painel frontal do UCS-E
- A porta de gerenciamento do painel frontal (M) só pode ser usada para o CIMC.

O UCS-E 140D, 160D e 180D têm quatro adaptadores de rede:

- A *vmnic0* é mapeada para *UCSEx/0/0* no backplane do roteador.
- O *vmnic1* é mapeado para *UCSEx/0/1* no painel traseiro do roteador.
- O vmnic2 é mapeado para a interface GE2 do painel frontal do UCS-E.
- O vminc3 é mapeado para a interface GE3 do painel frontal do UCS-E.
- A porta de gerenciamento do painel frontal (M) só pode ser usada para o CIMC.

### Interfaces do vSwitch no ESXi

O vSwitch0 no ESXi é a interface de gerenciamento através da qual o ESXi, o FireSIGHT Management Center e o dispositivo FirePOWER NGIPSv se comunicam com a rede. Clique em **Propriedades** do vSwitch1 (SF-Inside) e do vSwitch2 (SF-Outside) para fazer alterações.

| ardware                            | View: vSphere Standard Switch              |                        |
|------------------------------------|--------------------------------------------|------------------------|
| Health Status                      | Networking                                 |                        |
| Processors                         |                                            |                        |
| Memory                             | Standard Switch vSwitch0                   | Remove Properties      |
| Storage                            | - Virtual Machine Port Group               | - Physical Adapters    |
| Networking                         | 🖓 VM Network 🧕                             | 🗣 🐨 vmnic2 1000 Full 🖓 |
| Storage Adapters                   | ⊟ 3 virtual machine(s)                     |                        |
| Network Adapters                   | 4451-VMware vCenter Server Appl            | -                      |
| Advanced Settings                  | SFS 🔂                                      | ►                      |
| Power Management                   | DC 🔂 🗸                                     | +                      |
| oftware                            | VMkernel Port                              |                        |
| Licensed Eestures                  | vmk0 : 172 16.1.10                         |                        |
| Time Configuration                 | fe80e72f-6dff-fee0.f888                    |                        |
| DNC and Deutine                    | 10000022100000000                          |                        |
| Authoritization Services           |                                            |                        |
| Vistual Machine Starture (Shutdown | Standard Switch: vSwitch1 Remo             | ove Properties)        |
| Virtual Machine Swapfile Location  | Virtual Machine Port Group Physical Adapte | ers                    |
| Sequrity Brofile                   | SF-Inside 💆 🔶 🐨 vmni                       | ic0 1000 Full 🖓        |
| Heat Cache Configuration           | 1 virtual machine(s)                       |                        |
| System Descurse Allessition        | SFS 👘 🔶                                    |                        |
| System Resource Allocation         |                                            |                        |
| Agent VM Settings                  | Standard Switch vSwitch? Ren               | nove Properties        |
| Advanced Settings                  |                                            |                        |

Esta imagem mostra as propriedades do vSwitch1 (você deve concluir as mesmas etapas para o vSwitch2):

**Note**: Certifique-se de que a ID da VLAN esteja configurada para 4095 para NGIPSv, isso é necessário de acordo com o documento NGIPSv:

http://www.cisco.com/c/en/us/td/docs/security/firepower/60/quick\_start/ngips\_virtual/NGIPSvquick/install-ngipsv.html

| Add Edt   Port Group Properties   Port Group Properties   Network Label:   Stimmary   Network Label:   Stimmary   Notif Switches:   Yes   Falibad:   Notif Switches:   Yes   Stimmary   Notif Switches:   Yes   Stimmary   Notif Switches:   Notif Switches:   Notif                                                                                                    | Switch1 Properties                                                      |                                                                                                    | 8 8 | General Security Traffic Shaping NIC Teaming                                  |   |
|----------------------------------------------------------------------------------------------------|-------------------------------------------------------------------------|----------------------------------------------------------------------------------------------------|-----|-------------------------------------------------------------------------------|---|
| Configuration Summary   Vswitch 120 Ports   VLAN ID: None (0)      Fictors Poldes Security Proviscuous Mode: Accept Accept Proviscuous Mode: Accept Proviscuous Mode: Proviscuous Mode: Proviscuous Mode: Provi | ts Network Adapters                                                     |                                                                                                    |     | Policy Exceptions                                                             |   |
| Effective Policies         Security         Promiscuous Mode:       Accept         MAC Address Changes:       Accept         Forged Transmits:       Accept         Forged Transmits:       Accept         Preak Bandwidth:          Peak Bandwidth:          Burst Size:          Burst Size:          Burst Size:          Load Balancing:       Port ID         Network Failure Detection:       Kastaus only         Notify Switches:       Yes         Failbock:       Yes         Active Adapters:       None         Add       Catu Adapters:         Unused Adapters:       None                                                                                                    | Configuration Summary<br>vSwitch 120 Ports<br>SF-Inside Virtual Machine | Port Group Properties<br>Network Label: SF-Inside<br>VLAN ID: None (0)                                                                                                    | Î   | Promiscuous Mode: Accept MAC Address Changes: Accept Forged Transmits: Accept | • |
| Fallback:     Yes       Active Adapters:     vmnic0       Standby Adapters:     None       Add     Edit       Remove     Unused Adapters:       None                                                                                                    |                                                                         | Effective Policies Security Promiscuous Mode: Accept MAC Address Changes: Accept Forged Transmits: Accept Traffic Shaping Average Bandwidth: Peak Bandwidth: Burst Size: Failover and Load Balancing Load Balancing: Port ID Network Failure Detection: Link status only Notify Switches: Yes | ŧ   |                                                                               |   |
|                                                                                                    | Add Edit Remove                                                         | Failback: Yes<br>Active Adapters: vmnic0<br>Standby Adapters: None<br>Unused Adapters: None                                                                                                    |     |                                                                               |   |

A configuração do vSwitch no ESXi está concluída. Agora você deve verificar as configurações da interface:

- 1. Navegue até a máquina virtual do dispositivo FirePOWER.
- 2. Clique em Editar configurações da máquina virtual.
- 3. Verifique todos os três adaptadores de rede.
- 4. Verifique se eles foram escolhidos corretamente, como mostrado na imagem aqui:

|                                                                                                    | SFS - Virtual Machine Properties                                                                                                    |                                                                                                    |                                                                                                    |                            |
|----------------------------------------------------------------------------------------------------|----------------------------------------------------------------------------------------------------|----------------------------------------------------------------------------------------------------|----------------------------------------------------------------------------------------------------|----------------------------|
| SPS                                                                                                    | Hardware Options Resources                                                                                                    |                                                                                                    |                                                                                                    | Virtual Machine Version: 7 |
| Getting Started Summary Resource Allocation                                                                                                    | Show All Devices                                                                                                    | Add Remove                                                                                                    | Device Status     Connected                                                                                                    |                            |
| What is a Virtual Machine?<br>A virtual machine is a software computer the<br>physical computer, runs an operating system<br>applications. An operating system installed<br>machine is called a guest operating system<br>Because every virtual machine is an isolate<br>environment, you can use virtual machines<br>workstation environments, as testing envir<br>consolidate server applications.<br>Virtual machines run on hosts. The same is<br>many virtual machines.<br>Basic Tasks<br>Power Off the virtual machine<br>Suspend the virtual machine<br>Edit virtual machine settings | Hardware<br>Memory<br>CPUs<br>Video card<br>VMCI device<br>SCSI controller 0<br>Hard disk 1<br>Network adapter 1<br>Network adapter 2<br>Network adapter 3 | Summary<br>4096 MB<br>4<br>Video card<br>Restricted<br>LSI Logic Parallel<br>Virtual Disk<br>VM Network<br>SF-Inside<br>SF-Outside | Image: Connected         Image: Connect at power on         Adapter Type         Current adapter:         E 1000         MAC Address         00:0c:29:19:df:3a         Image: Connection         DirectPath I/O         Status:       Not su         Network Connection         Network label:         SF-Inside         SF-Inside         SF-Inside         SF-Outside         VM Network | al                         |
|                                                                                                    | Help                                                                                                    | ]                                                                                                    | -                                                                                                    | OK Cance                   |

Registre o dispositivo FirePOWER com o FireSIGHT Management Center

Conclua os procedimentos descritos no documento da Cisco para registrar um dispositivo FirePOWER com um FireSIGHT Management Center.

# Redirecionar e verificar o tráfego

Use esta seção para confirmar se a sua configuração funciona corretamente.

Esta seção descreve como redirecionar o tráfego e como verificar os pacotes.

#### Redirecionar tráfego do ISR para o sensor no UCS-E

Use estas informações para redirecionar o tráfego:

```
interface GigabitEthernet0/0/1
ip address dhcp
negotiation auto
1
interface ucse2/0/0
no ip address
no negotiation auto
switchport mode trunk
no mop enabled
no mop sysid
service instance 1 ethernet
encapsulation untagged
bridge-domain 1
interface BDI1
ip unnumbered GigabitEthernet0/0/1
end
1
utd
mode ids-global
ids redirect interface BDI1
```

Note: Se você executa atualmente a versão 3.16.1 ou posterior, execute o comando utd engine advanced em vez do comando utd.

#### Verificar o redirecionamento de pacote

No console do ISR, execute este comando para verificar se os contadores de pacotes incrementam:

cisco-ISR4451# **show plat hardware qfp active feature utd stats** Drop Statistics: Stats were all zero General Statistics: Pkts Entered Policy 6 Pkts Entered Divert 6 Pkts Entered Recycle Path 6 Pkts already diverted 6 Pkts replicated 6 Pkt already inspected, policy check skipped 6

# Verificar

Você pode executar estes comandos **show** para verificar se sua configuração funciona corretamente:

- show plat software utd global
- show plat software utd interfaces
- show plat software utd rp ative global
- show plat software utd fp ative global
- · show plat hardware qfp ative feature utd stats
- show platform hardware qfp ative feature utd

# Troubleshoot

Esta seção disponibiliza informações para a solução de problemas de configuração.

Você pode executar estes comandos debug para solucionar problemas de sua configuração:

- debug platform condition feature utd controlplane
- debug platform condition feature utd dataplane submode

# Informações Relacionadas

- <u>Guia de introdução aos servidores Cisco UCS E-Series e ao Cisco UCS E-Series Network</u>
   <u>Compute Engine, versão 2.x</u>
- <u>Guia de solução de problemas para servidores Cisco UCS E-Series e o Cisco UCS E-Series</u>
   <u>Network Computing Engine</u>
- Guia de introdução aos servidores Cisco UCS E-Series e ao Cisco UCS E-Series Network Compute Engine, versão 2.x - Atualização do firmware
- Guia de configuração de software dos roteadores de serviços de agregação Cisco ASR 1000
   Series Configurando interfaces de domínio de bridge
- Guia do usuário do utilitário de atualização de host para servidores Cisco UCS E-Series e o Cisco UCS E-Series Network Compute Engine - Atualização do firmware em servidores Cisco UCS E-Series
- <u>Suporte Técnico e Documentação Cisco Systems</u>